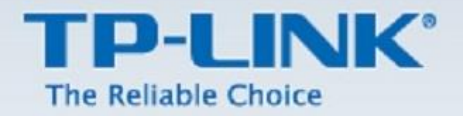

# TP-LINK Range Extender Kurulum Dokümanı

TL-WA750RE - TL-WA850RE - TL-WA854RE

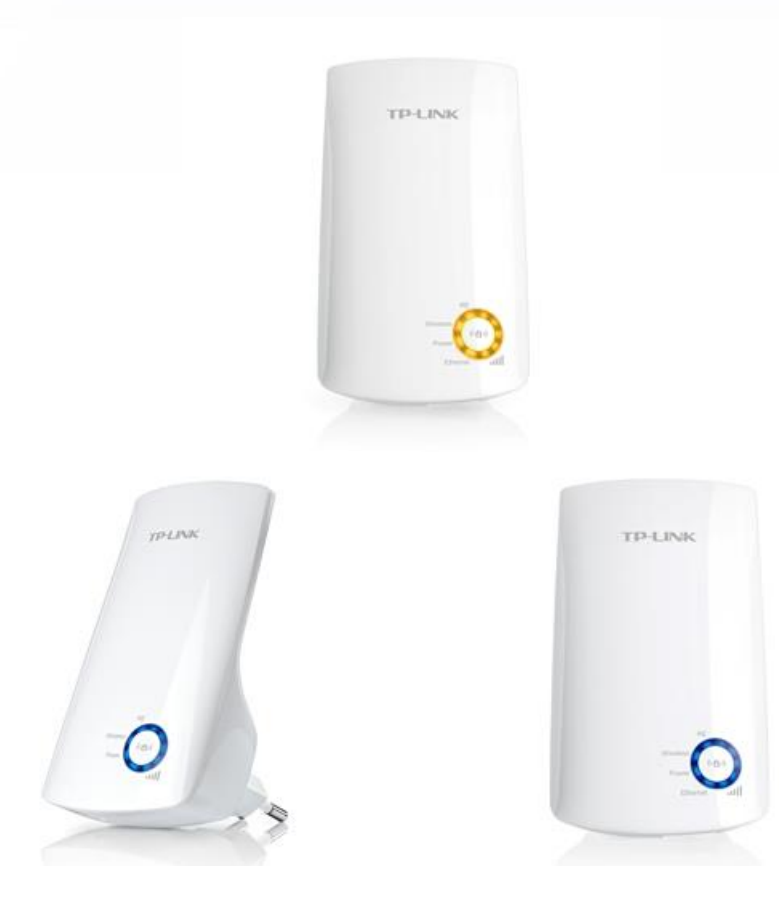

### **Range Extender Mod Kurulumu**

#### A. Kurulum Öncesi

Kurulum yapacağınız Access Point cihazınızı bilgisayarınıza kablo ile bağlayınız. Bilgisayarınızda internet tarayıcınızı (Internet Explorer, Firefox vb.) açınız ve adres satırına cihazın IP adresini giriniz ve **Enter**'a basınız. Cihazın fabrika ayarlarında tanımlanan arayüz adresi altındaki etikette yazmaktadır.

(TL-WA854RE modelimiz için LAN portu bulunmadığından dolayı kablosuz ağ kartınız ile cihaza bağlantı sağlayarak kurulumunuzu gerçekleştirmenizi rica ederiz.)

#### B. Kurulum Aşamaları

1. Bilgisayarınızda internet tarayıcınızı (Internet Explorer, Firefox vb.) açınız ve adres satırına cihazın IP adresini giriniz ve **Enter**'a basınız.

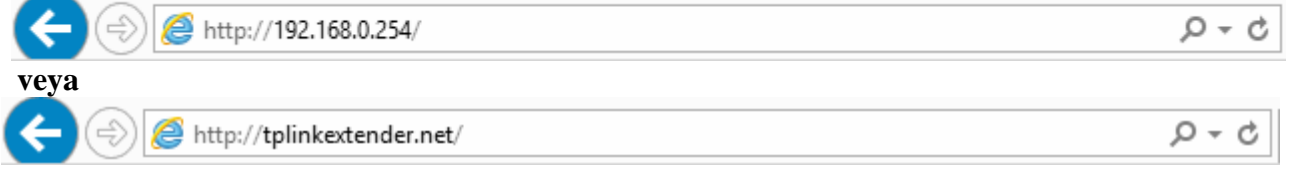

 Karşınıza çıkan kullanıcı adı ve şifre sayfasında cihaz kimlik bilgilerini giriniz. Cihazın varsayılan kimlik bilgileri admin/admin şeklindedir.

|                                                                                 | Windows Güvenliği                                                                                                    | x |
|---------------------------------------------------------------------------------|----------------------------------------------------------------------------------------------------|---|
| iexplore<br>tplinkextender<br>Sunucu, TP-LI<br>olduğunu bild<br>Uyarı: Kullanıc | .net sunucusu kullanıcı adınızı ve parolanızı soruyor.<br>NK Wireless Range Extender WA850RE konumundan<br>iriyor<br>ı adınız ve parolanız güvenli olmayan bir bağlantıyla temel | I |
| kimlik doğrula                                                                  | ması kullanılarak gönderilecek.                                                                                                    | _ |
|                                                                                 | Kullanıcı Adı                                                                                                    |   |
| m                                                                               | Parola           Minik bilgilerimi anımsa                                                                                                    |   |
|                                                                                 | Tamam İptal                                                                                                    |   |

3. Karşınıza aşağıdaki ekran gelecektir. Kuruluma başlamak için Next'e basınız.

| TP-LIN      | K                                                                                                    |
|-------------|----------------------------------------------------------------------------------------------------|
| Quick Setup | Quick Setup                                                                                                    |
|             | Welcome                                                                                                    |
|             | This Quick Setup will guide you to setup the device step by step by performing some simple configurations.<br>To continue, please click the Next button. |
|             | Otherwise, you can click the Exit button to manually configure the device by yourself.  Exit Next                                                        |

~ 2 ~

www.tp-link.com

4. Karşınıza gelen ekranda Region: United States seçili olacaktır, Next'e basınız.

| atus       |                 |                                        |                                       |                                  |
|------------|-----------------|----------------------------------------|---------------------------------------|----------------------------------|
| uick Setup |                 | Choose Region                          | Wireless Settings                     |                                  |
| rofile     |                 |                                        |                                       |                                  |
| etwork     |                 |                                        |                                       |                                  |
| ireless    | Operation Mode: | Range Extender                         |                                       |                                  |
| stem Tools | Region:         | United States                          | ~                                     |                                  |
|            |                 | Please select your own region in the d | rop-down list to prevent from the ill | legal usage beyond the local law |
|            |                 |                                        |                                       |                                  |
|            |                 |                                        |                                       |                                  |

5. Karşınıza çevrenizdeki kablosuz ağları bulmak için tarama sayfası gelecektir. Taramanın tamamlanmasını Bekleyiniz.

| TP-LINK                             | <b>C</b> °                                                   |                                               |                         |                      |
|-------------------------------------|--------------------------------------------------------------|-----------------------------------------------|-------------------------|----------------------|
| Status Quick Setup Profile          | Start                                                        | Choose Region                                 | Wireless Settings       | Review Settings      |
| Network<br>Wireless<br>System Tools | The device is detectin<br>seconds.<br>Detecting the existing | ng the wireless networ<br>g wireless networks | ks in your neighborhood | I. Please wait a few |
|                                     | 21%                                                          |                                               |                         |                      |

6. Karşımıza gelen ekranda çevremizde bulunan kablosuz ağların listesi çıkmaktadır. Bağlanacağımız ağ istasyonunu seçerek Next'e basınız.

| TP-LINH      | <°          |                       |        |                   |         |                  |
|--------------|-------------|-----------------------|--------|-------------------|---------|------------------|
| Status       |             |                       |        |                   |         |                  |
| Quick Setup  |             |                       |        | n Wireless S      | ettings | Review Settings  |
| Profile      |             |                       |        |                   |         |                  |
| Network      | Available W | /ireless Networks: 23 |        |                   | Back    | Poscan Novt      |
| Wireless     | Available W | nieless Networks. 25  |        |                   | Dack    | Rescall          |
| System Tools | Choose      | SSID                  | Signal | MAC               | Channel | Security         |
|              |             | TP-LINK TECHNICAL     | and a  | 64-66-B3-4F-BE-52 | 11      | WPA-PSK/WPA2-PSK |
|              |             | TP-LINK TECHNICAL     | att    | F8-1A-67-FF-4E-60 | 11      | WPA-PSK/WPA2-PSK |
|              |             | TP-LINK_6397DA        |        | F8-1A-67-63-97-DA | 2       | WPA-PSK/WPA2-PSK |
|              |             | Archer_2.4Ghz         | ll     | 64-66-B3-5F-AA-B3 | 11      | WPA-PSK          |
|              |             | TP-LINK TURKEY        |        | 64-66-B3-D7-03-54 | 11      | WPA-PSK/WPA2-PSK |
|              |             | TP-LINK TURKEY        |        | 64-66-B3-66-45-6C | 11      | WPA-PSK/WPA2-PSK |

~ 3 ~

7.

- Seçtiğimiz ağın ismi Main Router/AP WiFi Network Name (SSID) satırının karşısında yer alacaktır.
- WiFi Security Option bölümünde bağlantı kurulan ağın şifreleme türü otomatik olarak algılanacaktır.
- Fill in the WiFi Password of your Main Router/AP'nin karşısında yer alan boşluğa seçtiğiniz ağın WiFi şifresini yazmanız gerekmektedir.
- Range Extender WiFi Network Name (SSID): Copy from Main Router/AP seçili olacaktır. Wireless ismini değiştirmek isterseniz, Customize seçeneğini işaretleyerek karşısında ki boşluğa kendiniz bir isim belirleyebilirsiniz.

| TP-LIN                              | K                                                                       |                                             |                                                    |                           |                   |
|-------------------------------------|-------------------------------------------------------------------------|---------------------------------------------|----------------------------------------------------|---------------------------|-------------------|
| Status<br>Quick Setup<br>Profile    | Start                                                                   | Choose                                      | Region                                             | Wireless Setting          | s Review Settings |
| Network<br>Wireless<br>System Tools | Main Router/AP WiFi Network N<br>Main Router/AP MAC Addre<br>WiFi Secu  | lame(SSID):<br>ess(BSSID):<br>urity Option: | Archer_2.4Ghz<br>64-66-B3-5F-A/<br>Most Secure(    | A-B3<br>WPA-PSK/WPA2-PSI▼ |                   |
|                                     | Fill in the WiFi Password of your Main<br>Range Extender WiFi Network N | a Router/AP:<br>lame(SSID):                 | <ul> <li>Copy from I</li> <li>Customize</li> </ul> | Main Router/AP            | Archer_2.4Ghz     |
|                                     |                                                                         | Back                                        | c N                                                | lext                      |                   |

8. Karışınıza gelen ekranda önce ki adımlarda girmiş olduğumuz bilgileri göstermektedir. Doğruluğu kontrol ettikten sonra **Finish** butonuna basınız. Restarting... yazan bir ekranda %100'e doğru yükleme yapacaktır.

| <u>^</u>                                         |                                                   |
|--------------------------------------------------|---------------------------------------------------|
| Start Choos                                      | e Region Wireless Settings Review Setting         |
|                                                  |                                                   |
| The Quick Setup configuration is finished.       | ing is wrong, places click "Pack" to re-configure |
| Thease double check the settings below. If anyth | ing is wong, please click Dack to re-configure.   |
| Wireless Setting                                 |                                                   |
| Operation Mode:                                  | Universal Mode                                    |
| Main Router/AP WiFi Network Name(SSID):          | Archer_2.4Ghz                                     |
| Main Router MAC Address:                         | 64-66-B3-5F-AA-B3                                 |
| Range Extender WiFi Network Name(SSID):          | Archer_2.4Ghz                                     |
| WiFi Security Option:                            | Most Secure(WPA/WPA2-PSK)                         |
| WiFi PassWord:                                   | 23232323                                          |
| Natural Oatting                                  |                                                   |
| Network Setting                                  |                                                   |
| Default Access:                                  | http://tplinkextender.net                         |
| Login Username:                                  | admin                                             |
| Login Password:                                  | admin                                             |
|                                                  |                                                   |
|                                                  |                                                   |

9. İşlemler tamamlandıktan sonra yaklaşık 2 dk. Bekliyoruz ve sonrasında bağlantımızın olup olmadığını aşağıda ki ekranda belirtmiş olduğumuz **Status** seçeneğine tıklayarak kontrol edebilirsiniz.

| TP-LINK      | <b>&lt;</b> °                                  |                                |
|--------------|------------------------------------------------|--------------------------------|
| Status       | Status                                         |                                |
| Quick Setup  | [-]                                            |                                |
| Profile      |                                                |                                |
| Network      |                                                |                                |
| Wireless     | Range Extender                                 | Main Router/AP Internet        |
| System Tools |                                                |                                |
|              | Range Extender Info                            | Main Router/AP Info            |
|              | WiFi Name: TL-WA850RE                          | WiFi Name: Archer_2.4Ghz       |
|              | MAC Address: 10-FE-ED-2D-4F-66                 | MAC Address: 64-66-B3-5F-AA-B3 |
|              | DHCP Server: Off                               | Internet Access: Available     |
|              | Channel: 11                                    |                                |
|              | Wireless Connection: Connected                 |                                |
|              | IP Address: 192.168.1.109                      |                                |
|              | Type: Dynamic IP                               |                                |
|              | Signal Received From Main Router/AP: 100%      |                                |
|              | Wireless Rate To Main Router/AP: 144.4Mbps     | Refresh                        |
|              |                                                |                                |
|              |                                                |                                |
|              | System Up Time: 0 days 00:42:46                |                                |
|              | Firmware Version: 3.14.8 Build 140310 Rel.5471 | 6n                             |
|              | Hardware Version: WA850RE v1.2 0000000         |                                |

- Cihazın arayüzüne ulaşmak için tplinkextender.net sayfasından girmeyi deneyebilirsiniz.
- 10. Access point ana modem üzerinden otomatik olarak IP Adresi almaktadır. Access Point cihazımızın IP Adresini sabitlemek istiyorsak, aşağıda ki ekranda yer alan sol tarafta ki menüden Network'e tıklayıp sonrasında altına açılan seçeneklerden LAN'a tıklıyoruz. Karşımıza gelen sayfada Type: Dynamic İP olan seçeneği Static IP olarak değiştiriyoruz ve IP Address kısmını ana modeminizin ağ geçidine göre IP adresi ayarlayabilirsiniz.

(örn: ana modemin varsayılan ağ geçidi 192.168.1.1 ise Access Point cihazınızın network ip adresini 192.168.1.254 olarak tanımlayabilirsiniz. )

Gateway yazan bölüme ana modeminizin varsayılan ağ geçidini yazabilirsiniz. Örn: 192.168.1.1

|                                                                                                    | <b>1 1 1</b>                                                                  |                                                                               |
|----------------------------------------------------------------------------------------------------|-------------------------------------------------------------------------------|-------------------------------------------------------------------------------|
|                                                                                                    | K.                                                                            |                                                                               |
|                                                                                                    |                                                                               |                                                                               |
| Status                                                                                                    |                                                                               |                                                                               |
| Quick Setup                                                                                                    | LAN                                                                           |                                                                               |
| Profile                                                                                                    |                                                                               |                                                                               |
| Network                                                                                                    |                                                                               |                                                                               |
| - LAN                                                                                                    | MAC Address:                                                                  | 10-FE-ED-2D-4F-66                                                             |
| - DHCP Settings                                                                                                    | Type:                                                                         |                                                                               |
| - DHCP Client List                                                                                                    | IP Address:                                                                   | 192.168.0.254                                                                 |
| Wireless                                                                                                    | Subnet Mask:                                                                  | 255.255.255.0 V                                                               |
| System Tools                                                                                                    | Gateway:                                                                      | 0.0.0.0                                                                       |
|                                                                                                    |                                                                               |                                                                               |
|                                                                                                    |                                                                               | Save                                                                          |
|                                                                                                    |                                                                               |                                                                               |
|                                                                                                    |                                                                               |                                                                               |
|                                                                                                    |                                                                               |                                                                               |
|                                                                                                    |                                                                               |                                                                               |
|                                                                                                    | K°                                                                            |                                                                               |
| TP-LIN                                                                                                    | K                                                                             |                                                                               |
| TP-LIN                                                                                                    | K                                                                             |                                                                               |
|                                                                                                    | K°                                                                            |                                                                               |
| TP-LIN                                                                                                    | K°                                                                            |                                                                               |
| TP-LIN                                                                                                    | K°<br>LAN                                                                     |                                                                               |
| Status<br>Quick Setup<br>Profile<br>Network                                                                               |                                                                               |                                                                               |
| Status<br>Quick Setup<br>Profile<br>Network<br>- LAN                                                                      | K°<br>LAN<br>MAC Address:                                                     | 10-FE-ED-2D-4F-66                                                             |
| Status<br>Quick Setup<br>Profile<br>Network<br>- LAN<br>- DHCP Settings                                                   | K°<br>LAN<br>MAC Address:<br>Type:                                            | 10-FE-ED-2D-4F-66<br>Static IP ✓                                              |
| Status<br>Quick Setup<br>Profile<br>Network<br>- LAN<br>- DHCP Settings<br>- DHCP Sclient List                            | K°<br>LAN<br>MAC Address:<br>Type:<br>IP Address:                             | 10-FE-ED-2D-4F-66<br>Static IP ↓<br>192.168.0.254                             |
| Status Quick Setup Profile Network - LAN - DHCP Settings - DHCP Client List Wireless                                      | LAN<br>MAC Address:<br>Type:<br>IP Address:<br>Subnet Mask:                   | 10-FE-ED-2D-4F-66<br>Static IP ✓<br>192.168.0.254<br>255.255.255.0 √          |
| Status<br>Quick Setup<br>Profile<br>Network<br>- LAN<br>- DHCP Settings<br>- DHCP Client List<br>Wireless<br>System Tools | K*<br>LAN<br>MAC Address:<br>Type:<br>IP Address:<br>Subnet Mask:<br>Gateway: | 10-FE-ED-2D-4F-66<br>Static IP ▼<br>192.168.0.254<br>255.255.250.0 ▼<br>0.0.0 |
| Status<br>Quick Setup<br>Profile<br>Network<br>- LAN<br>- DHCP Settings<br>- DHCP Client List<br>Wireless<br>System Tools | K*<br>LAN<br>MAC Address:<br>Type:<br>IP Address:<br>Subnet Mask:<br>Gateway: | 10-FE-ED-2D-4F-66<br>Static IP ↓<br>192.168.0.254<br>255.255.255.0 ↓<br>0.0.0 |
| Status<br>Quick Setup<br>Profile<br>Network<br>- LAN<br>- DHCP Settings<br>- DHCP Client List<br>Wireless<br>System Tools | K*<br>LAN<br>MAC Address:<br>Type:<br>IP Address:<br>Subnet Mask:<br>Gateway: | 10-FE-ED-2D-4F-66<br>Static IP ✓<br>192.168.0.254<br>255.255.255.0 ✓<br>0.0.0 |

www.tp-link.com

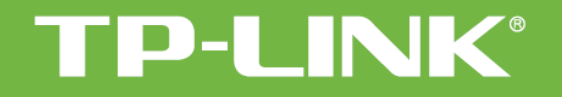

Kurulumunuz tamamlanmıştır.

TP-LINK ürünlerini tercih ettiğiniz için teşekkür ederiz. Saygılarımızla.

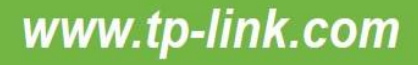